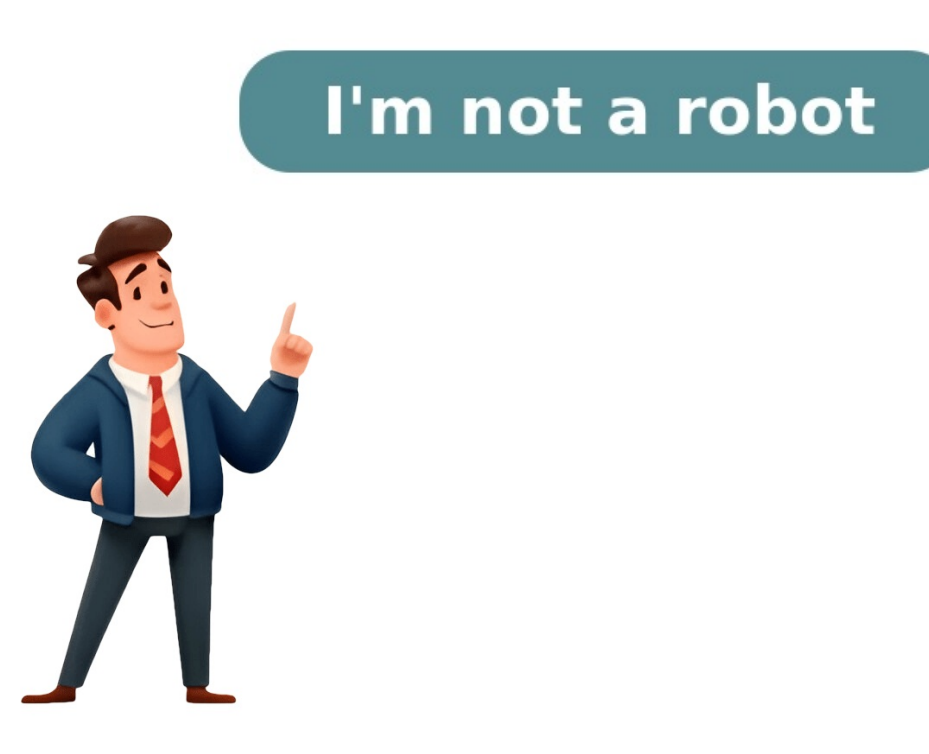

Jan 03, 2024 - 02:02 AM To connect your Polk Signa S2 soundbar to your TV, you have a few options depending on the available ports on your TV. Here are the steps: 1. Check if your TV has an HDMI port labeled "ARC" (Audio Return Channel): - If yes, connect the included HDMI cable to the HDMI ARC ports on both the TV and the soundbar. - If no, proceed to the next step. 2. Connect using an optical cable: - Connect an optical connections support Dolby 5.1 decoding. 3. Once the connections are made, plug in the power cords of the soundbar and the subwoofer to AC outlets. 4. Turn on your soundbar by pressing the Power button on the soundbar or the remote control. 5. Make sure to disable the TV's internal speakers to ensure audio is played through the soundbar. please refer to the complete manual provided with the Polk Signa S2 soundbar. Source: ... Answer this question We look to ensure that every question is answered by the best answers include multiple perspectives. Do you have relevant experience to contribute your answer to any of these commonly asked questions? Polkk Soundbars don't get as much attention as the other, bigger brands out there, but they'll do the job more than well! If you're looking for advice on how to connect a Polk Soundbar to a TV using all sorts of different methods and combinations, we've got you covered in the rest of this article. How To Connect Polk Soundbar To TV Using HDMI The first thing you need to do is check if your TV even has HDMI alc of them will likely have the correct port. Setting up with HDMI is simple! All you need to do is connect the HDMI cable to the HDMI connect the HDMI connect the other end of the cord to the TV's HDMI ARC or eARC OUT port. If you don't have an HDMI cable, you can find one which we recommend here. How To Connect Polk Soundbar To TV Using ARC or AUX Cable ARC and AUX aren't the same. ARC is part of the HDMI cable system, so if this is what you want, check out the previous section. If you see a "TV ARC" port on your specific model, just know that this is technically still an HDMI connection and works the same as above. AUX cables are auxiliary audio connections. As a physical connector or analog, they work well, though without the quality of HDMI or optical connections. For this one, you'll need to follow these steps: Take your AUX cables are auxiliary audio connections. As a physical connections. For this one, you'll need to follow these steps: Take your AUX cables are auxiliary audio connections. TV. Use your soundbar remote to change the soundbar input or mode to AUX or analog, depending on your model. Go to your TV setting, Advanced setting, Advanced setting, and then pick the correct OUT channel. Since it isn't a data-driven connection like HDMI, you'll lose some audio options and quality, and you HAVE to manually select the audio settings on your TV. How To Connect Polk Soundbars comes equipped with Bluetooth, but some of the more affordable models are known for spotty connections and latency (delays with video). If another option is available, it would be better. But if you have a nicer Polk model or don't have any other options, here's what you need to do: Use the remote control or button is on the soundbar, you'll have to hold it for a minute. Go to your TV's networking settings and find Bluetooth. Search for a new device and pair it with your soundbar. Go to your TV's audio settings and make sure the sound is set to OUT through the Bluetooth connection. Bluetooth is intended for quick use with a mobile device. The TV will work, but you'll likely have bigger problems with latency and connections in the area. How To Connect Polk Soundbar To TV using Remote If you're using an HDMI connection, the good news is that your TV remote is already connected! Using power on, off, volume up, down, and mute are all automatic when using HDMI. If you don't have HDMI, then you have more steps ahead of you. Polk Soundbars only respond to infrared remote controls, which is what most of them are anyway. But if it's not IR, it won't work with the soundbar. To connect your remote, you'll have to consult the remote's specific directions for programming a new device. Fortunately, the Polk Soundbar will respond to any IR TV remote with the ability to be programmed to multiple devices. Universal remotes are the way to go if you want everything connected all with one remote. How To Connect Polk Soundbar To TV With Optical Cable A Digital Optical connection is the second-best connection choice (only HDMI is better). There is no latency and the quality of sound will still be at the HD level. To connect via optical cable, follow these steps: Connect your digital optical cable to the IN port on the soundbar and the OUT port on your TV. Use your soundbar remote to select Digital Optical OUT as the audio channel. If you don't have an optical cable, you can find a high-guality one here. How To Connect Polk Soundbar To Vizio TV site one of the most universal and easy to set up with soundbars. All of the steps below work for each method with one exception (we'll cover this after the table). MethodBasic Steps HDMI ARC or eARCPlug the HDMI cord into the correct ports on both devices. Make sure the soundbar is HDMI. AUXPlug in the AUX cord. Choose the AUX cord. Choose the AUX cord. Choose the AUX for soundbar. Navigate to your TV's network setting and select AUX for sound out. BluetoothSet your soundbar into pairing mode. Go to your TV's network setting and select AUX for sound out. optical cord and choose the correct sources on the TV and soundbar. One common issue with the Polk Soundbar and Vizio TV is that the sound either doubles or kicks back to the TV speakers. This is because the TV will automatically pick the right sound on its normal running, but with apps, it goes back to the settings programmed in the TV. You fix this by going to advanced settings and audio on your Vizio TV. You need to manually pick your method of sound going out AND turn off the TV's speakers altogether. This should fix the problem. How To Connect Polk Soundbar To LG Smart TV Polk Soundbars are one of the brands compatible with LG TV technology. The steps for setting it all up are exactly the same as described above. Because they are perfectly compatible, you'll be able to connect them simply and quickly. Many of the Polk's advanced sound settings work well with the LG TV too. However, on the LG end, not every LG TV special sound setting will work as well with the Polk. But to be honest, the difference is minimal. How To Connect Polk Soundbar To Roku TV if you have a physical whole Roku TV, then you should be able to connect it via the normal means described above. If you have a physical whole Roku TV is HDMI port), then you can't connect them directly. In this case, follow the steps to connect the soundbar to the TV itself. Then, make sure to TURN OFF the TV speakers and set your audio channel to the soundbar via whatever method you use. How To Connect Polk Soundbar To Samsung TV remote if you use an HDMI ARC or Digital Optical connection. The other methods won't work with your TV remote here. For HDMI: Go to Settings - Sound - Sound Output on your TV menu. Select the soundbar and then close it. You can now control the volume and power functions on the soundbar. up the sound. Press the source on your soundbar until the digital in method is picked. Now, hold the left button on your soundbar to turn on and off with the TV. The volume is controlled via the TV. How To Connect Polk Soundbar To TCL TV The TCL Roku TV is an actual whole television set (not to be confused with the digital box you attach to your normal TV). As such, the TCL can connect to the Polk Soundbar. Toggle on your connection for it all to work properly. How To Connect Polk Soundbar To Sony TV sony TVs connect through all the same methods as they are available for your specific TV model. The menu options for changing the sound settings go like this, though all the same methods as they are available for your specific TV model. like HDMI eARC or Digital Optical OUT. How To Connect Polk Signa S2 Soundbar To TV The Signa S2 is the sleek and modern version of the sounds great, and takes up little room. The biggest difference in connection comes with how you pick between the sources. On this soundbar, you don't flip through the sources, you have three choices on your remote: TV (Both HDMI and optical) AUX Bluetooth Don't connect this soundbar to multiple devices or multiple devices or multiple channels. It won't be able to handle it as some others can. How To Connect Polk DSB1 Soundbar To TV The DSB1 is a nice soundbar, and it works as you'd expect for Optical, AUX, and Bluetooth connections. But it doesn't have HDMI capabilities. This is a bit disappointing to people who want max sound quality, but it comes with a drop in price. Most people won't notice the difference between HDMI and Digital Optical, so you may not be sacrificing much at all. The connection with these three methods stays the same compared to the method described above. How To Connects easily with high-quality sound via HDMI, Optical, Bluetooth, and AUX. Its most common issue arises with a connection that cuts out with some specific TV models If using Bluetooth, your only shot to improve this is to move the soundbar closer to the TV and turn off all other Bluetooth devices and connections in the area. If using AUX and the sound is cutting out, your cord may not be plugged in all the way. Be sure to check the security of the cord in the port itself. For HDMI and Optical, you have an unusual fix that may stop all other problems. Connect BOTH HDMI and Optical cords to the TV. On your Soundbar, still choose TV as the source (this covers both HDMI or Digital Optical on your TV has HDMI OUT but not the better ARC method. How To Connect Polk Magnifi Soundbar to TV This high-quality audio soundbar is the peak of their line, in my opinion. It works well with all types of TVs, but it can only use HDMI if the port is HDMI ARC or eARC. If it's not, then you must use the Digital Optical one. How To Connect Polk Magnifi Mini Soundbar To TV For the mini version, you'll likely be using it as a Bluetooth connection. This should work just fine as long as the bar is close to the TV itself. The Bluetooth button for this is located on the top of the bar panel. Hold the device in the Bluetooth menu. There are few additional tips in the following articles that are related to this one and you may find helpful: How To Connect LG Soundbar To TV Polk SIGNA S2 Universal Sound Bar - Use Manual - Use Manual - Use Spanish, Chinese, Italian) Other Documents Product-Information-Sheet-Signa-S2 - (English) User Guide Connecting Your Signa S2 to Your TV 1. Is an HDMI ports labeled with "ARC" on both the TV and the sound bar. Connect the an Optical cable between the TV and sound bar. Connect the included HDMI cable to any available HDMI port on the TV and to the "TV ARC" port on the sound bar. NOTE: HDMI (ARC) and optical supports Dolby 5.1 decoding. 2. Remote battery installation: Insert the provided AAA battery. 3. Connect the sound bar power cord to an AC outlet 4. Position subwoofer and connect to an AC outlet (for best performance place on the same wall as the TV) NOTE: The Signa S2 sound bar and wireless subwoofer are preset at the factory to work together. Should your wireless subwoofer stop receiving an audio signal, follow these instructions to re-establish the connection: Turn on your sound bar. Press and hold the BAR SYNC button on the back of the subwoofer for 3 seconds. Simultaneously press and hold Bluetooth and VOL + buttons on the sound bar will flash intermittently. The lights will stop flashing when the sound bar and subwoofer connect. If the sound bar and subwoofer fail to connect, the first and second LEDs will flash together 5 times. Repeat steps above to establish a connection. 5. Turn on your sound bar Press the Power button on the sound bar or remote. NOTE: Make sure TV internal speakers Remote Control Sound Bar Top Panel Sound Bar LEDs The Signa S2 has a horizontal row of LED lights that provide status indications, like source, volume and listening Modes. Optimizing Your Listening How to Set Up Bluetooth button on the sound bar or remote control. A blue LED will pulse on the sound bar. Go to the Bluetooth devices section on your phone, tablet or computer and select Polk Signa S2. The LED is solid blue when Bluetooth is connected. NOTE: To take control when another device is connected, press the source button on the sound bar or remote TV, AUX Auto Standby When there is no input signal and operation for 15 minutes, this unit automatically enters the standby When Bluetooth connection is made from a registered Bluetooth device, this unit turns on automatically. Press and hold the [TV] button for approximately 5 seconds. The default setting is "O!"). Specifications Sound bar Power supply: AC 100 - 230 V, 50/60Hz Operating temperature: 5°C - 35°C Power consumption: 40 W Power consumption in standby mode: 0.3 W Power consumption in Bluetooth standby: 1.6 W Manufactured under license from Dolby Laboratories. Dolby, Dolby Audio and the double-D symbol are trademarks of Dolby Laboratories. The terms HDMI, HDMI High-Definition Multimedia Interface, and the HDMI Logo are trademarks or registered trademarks of HDMI Licensing Administrator, Inc. The Bluetooth SIG, Inc. and any use of such marks by Polk Audio is under license. Other trademarks and trade names are those of their respective owners. Subwoofer Power supply: AC 100 - 230 V, 50/60Hz Operating temperature: 5°C - 35°C Power consumption in standby mode: 0.26 W Power consumption in standby mode: 0.26 W labeled with "ARC" on both the TV and to the an Optical cable between the TV and to the "TV ARC" port on the sound bar. Connect the an Optical cable between the TV and to the "TV ARC" port on the sound bar. Connect the an Optical cable between the TV and to the "TV ARC" port on the sound bar. Connect the an Optical cable between the TV and to the "TV ARC" port on the sound bar. Connect the an Optical cable between the TV and to the "TV ARC" port on the sound bar. Connect the an Optical cable between the TV and to the "TV ARC" port on the sound bar. Position subwoofer and connect to an AC outlet (for best performance place on the same wall as the TV) NOTE: The Signa S2 sound bar and wireless subwoofer stop receiving an audio signal, follow these instructions to re-establish the connection: Turn on your sound bar. Press and hold the BAR SYNC button on the sound bar will search for 3 seconds. Simultaneously press and hold Bluetooth and VOL + buttons on the sound bar will flash intermittently. The lights will stop flashing when the sound bar and source, volume and listening modes. Music Listening How to Set Up Bluetooth To enable Bluetooth to enable Bluetooth button on the sound bar. Go to the Bluetooth devices section on your phone, tablet or computer and select Polk Signa S2. The LED is solid blue when Bluetooth is connected. NOTE: To take control when another device is connected, press Bluetooth button. How to hear your TV again: When you are finished using Bluetooth, press the source button on the sound bar or remote (TV, AUX). Auto Standby When there is no input signal and operation for 15 minutes, this unit automatically enters the standby mode. Bluetooth standby When Bluetooth connection is made from a registered Bluetooth device, this unit turns on automatically. Press and hold the [TV] button for approximately 5 seconds. (The default setting is "O{"). See other models: MAGNIFI 2 SIGNA S3 S10 HTS 10 SR1 Are you looking to enhance your home entertainment experience with the Polk Signa S2 soundbar, but feeling unsure about how to connect it to your TV? Look no further! In this comprehensive guide, we will walk you through the easy steps to seamlessly integrate your Polk Signa S2 soundbar with your TV, so you can enjoy immersive sound quality and crystal-clear audio without any hassle. Connecting your Polk Signa S2 soundbar to your TV is a straightforward process that can greatly elevate your audio-visual experience. By following our simple instructions, you will be able to enjoy your favorite movies, shows, and music with enhanced sound clarity and depth in no time. Let's get started on transforming your living room into a true entertainment hub with the Polk Signa S2 soundbar!Key TakeawaysTo connect your Polk Signa S2 to your TV, simply use the provided HDMI cable to connect the HDMI ARC port on the soundbar and TV settings. Alternatively, you can also use an optical cable by connecting it from the TV's optical output to the soundbar's optical input. Adjust the TV audio settings to output sound through the soundbar, and your TV, it's essential to ensure compatibility between the soundbar and your TV model. Make sure that your TV has an available HDMI ARC (Audio Return Channel) or optical audio output. Most modern TVs come equipped with the Polk Signa S2 Soundbar. Additionally, check that your TV and soundbar both support the same audio formats to ensure a seamless connection and optimal sound quality. Once you've confirmed compatibility, gather the necessary cables for the setup. For connecting via HDMI ARC, you will need an HDMI ARC port, you can use an optical audio cable instead. Ensure that the cables are in good condition and securely connected to both the TV and the soundbar to prevent any audio issues during usage. By checking compatibility and using the required cables, you can set up your Polk Signa S2 Soundbar effortlessly and enjoy an enhanced audio experience while watching your favorite shows and movies. Setting Up The SoundbarTo set up your Polk Signa S2 Soundbar, begin by carefully unpacking the soundbar and accessories from the packaging. Ensure all components are included and in good condition. Next, find a suitable location for the soundbar near your TV. Ideally, the soundbar should be placed directly in front of the TV, either on a shelf or mounted on the wall for optimal sound projection. After determining the placement, connect the soundbar to a power source using the provided power adapter. Then, using the HDMI cable, connect one end to the HDMI-ARC port on your TV. This allows for seamless audio transmission between the TV and soundbar. Alternatively, you can use an optical connect the soundbar to the TV's optical output if HDMI-ARC is not available. Once the physical connections are in place, turn on both the soundbar and the TV. Access the TV's settings menu to ensure the audio output is set to the soundbar. You should now be able to enjoy enhanced audio quality from your Polk Signa S2 Soundbar while watching your favorite movies or TV shows. Connecting Via HDMI ARC (Audio Return Channel) port on your TV via HDMI ARC (Audio Return Channel) port on your TV. Next, connecting Via HDMI ARC (Audio Return Channel) port on your TV. Next, connecting Via HDMI ARC (Audio Return Channel) port on your TV via HDMI ARC (Audio Return Channel) port on your TV. Next, connecting Via HDMI ARC (Audio Return Channel) port on your TV. Next, connecting Via HDMI ARC (Audio Return Channel) port on your TV via HDMI ARC (Audio Return Channel) port on your TV. Next, connecting Via HDMI ARC (Audio Return Channel) port on your TV. Next, connecting Via HDMI ARC (Audio Return Channel) port on your TV via HDMI ARC (Audio Return Channel) port on your TV. Next, connecting Via HDMI ARC (Audio Return Channel) port on your TV. Next, connecting Via HDMI ARC (Audio Return Channel) port on your TV via HDMI ARC (Audio Return Channel) port on your TV. Next, connecting Via HDMI ARC (Audio Return Channel) port on your TV. Next, connecting Via HDMI ARC (Audi port on your soundbar. Make sure both devices are powered off before connecting the HDMI cable to avoid any potential damage. Once the HDMI cable is securely connected, power on both your TV and the soundbar. Access the settings menu on your TV and the soundbar. audio output source. Your TV should now be successfully connected to your Polk Signa S2 soundbar via HDMI, allowing you to enjoy enhanced audio quality and immersive sound while watching your favorite movies and shows. Connecting the poly sound a poly of the poly sound a poly of the poly sound a poly of the poly of the poly of t optical audio output port on your TV. It is usually labeled as 'optical,' 'Toslink,' or 'SPDIF.' Next, locate the optical input port on your Polk Signa S2 soundbar. Ensure that both devices are powered off before proceeding with the connection. Once you have identified the optical ports on both the TV and the soundbar, insert one end of the optical cable into the optical audio output port on your TV and the other end into the optical input port on your Polk Signa S2 soundbar. Make sure the cable is securely connected to both devices. Turn on your TV and soundbar, then select the optical input on your Soundbar. through the Polk Signa S2 soundbar.Optical cables are preferred for connecting audio devices as they can transmit high-quality digital audio signals without any loss in sound quality. This connection method is simple and effective, allowing you to experience immersive sound from your TV through the Polk Signa S2 soundbar with ease.Pairing With BluetoothTo pair your Polk Signa S2 Soundbar with your TV via Bluetooth, first, ensure that the soundbar is in pairing mode. Press and hold the Bluetooth settings on your TV and switch it on. The TV will start searching for nearby Bluetooth devices. Once the Polk Signa S2 appears in the list of available devices on your TV screen, select it to establish the connection. You may be prompted to enter a passcode, which is typically '0000' for most devices. After entering the passcode, the soundbar will be successfully paired with your TV via Bluetooth. You can now stream audio wirelessly from your TV to the Polk Signa S2 Soundbar, enhancing your audio experience with ease and convenience. Adjusting Settings on your TV appropriately. Start by accessing the TV's settings menu, which may vary depending on the manufacturer and model. Look for the audio settings section, where you can typically find options such as sound mode, audio output, and volume control.Next, ensure that all audio signals from the TV's audio output is set to the soundbar. This will ensure that the TV's audio output is set to the soundbar. Additionally, you may need to adjust the sound bass.Lastly, fine-tune the volume control on your TV to a level that complements the soundbar, such as selecting a setting for surround sound or enhanced bass.Lastly, fine-tune the volume control on your TV to a level that complements the soundbar, such as selecting a setting for surround sound or enhanced bass.Lastly, fine-tune the volume control on your TV to a level that complements the soundbar, such as selecting a setting for surround sound or enhanced bass.Lastly, fine-tune the volume control on your TV to a level that complements the sound base.Lastly, fine-tune the volume control on your TV to a level that complements the sound base.Lastly, fine-tune the volume control on your TV to a level that complements the sound base.Lastly, fine-tune the volume control on your TV to a level that complements the sound base.Lastly, fine-tune the volume control on your TV to a level that complements the sound base.Lastly, fine-tune the volume control on your TV to a level that complements the sound base.Lastly, fine-tune the volume control on your TV to a level that complements the sound base.Lastly, fine-tune the volume control on your TV to a level that complements the sound base.Lastly, fine-tune the volume control on your TV to a level that complements the sound base.Lastly, fine-tune the volume control on your TV to a level that complements the sound base.Lastly, fine-tune the volume control on your TV to a level that complements the sound base.Lastly, fine-tune the volume control on your TV to a level that complements the sound base.Lastly, fine-tune the volume control on your TV to a level that complements the sound base.Lastly, fine-tune the volume control on your TV to a level that complements the sound base.Lastly, fine-tune the volume control on your TV to a level that complements the volume control on your TV to a level that complements the volume control on your TV to a level that complements the volume control on your TV to a level that complements the volu movies or listening to music. By adjusting these settings on your TV, you can maximize the performance of your Polk Signa S2 Soundbar to your TV following the previous steps, it is essential to test the soundbar to ensure everything is working correctly. Begin by playing a piece of audio, such as music or a movie, to gauge the sound duality and ensure that the soundbar, such as music, movie, or night mode, to see how they impact the audio output. This will allow you to customize the sound to your preference based on what you are watching or listening to. Finally, test the remote control to ensure that you can adjust the volume, change sound modes, and perform other functions effortlessly. By thoroughly testing the soundbar, you can ensure that it is set up correctly and fully operational for an enhanced audio experience. Troubleshooting Common Issues When encountering issues while connected to the correct ports on both the soundbar to your TV, try troubleshooting common problems before seeking help. Begin by ensuring all cables are securely connected to the correct ports on both the soundbar to your TV, try troubleshooting common problems before seeking help. settings on both devices and make sure the soundbar is not muted. If you are experiencing intermittent connectivity issues. If the sound bar hat may address connectivity issues. If the sound bar hat may address connectivity issues. quality is poor or there are audio delays, adjust the sound bar. By following these troubleshooting steps, you can resolve common connectivity issues with your TV. FAQWhat Are The Connectivity Options Available For Connecting The Polk Signa S2 Soundbar To A Tv?The Polk Signa S2 Soundbar can be connected to a TV using various connectivity options. The most common method is by using an HDMI cable, which provides high-quality audio and simplifies the setup process. Alternatively, you can also connect the soundbar to the TV using an optical cable for a digital audio connection. Additionally, the soundbar offers Bluetooth connectivity, allowing you to stream audio wirelessly from your TV or other devices. These connectivity options offer flexibility and convenience when setting up the Polk Signa S2 Soundbar To Additionally. Tv?It is not necessary to use HDMI ARC to connect the Polk Signa S2 Soundbar to a TV. The Soundbar can be connected to the TV using other methods such as the ability to control the soundbar using the TV remote and better audio quality. Can The Polk Signa S2 Soundbar Be Connected Wirelessly To A Tv?Yes, the Polk Signa S2 Soundbar can be connected wirelessly to a TV. It features Bluetooth technology, allowing you to easily pair your TV with the soundbar without the need for any physical cables. This wireless connection provides a convenient and clutter-free setup, enhancing your overall viewing experience. How Do I Adjust The Audio Settings After Connecting The Polk Signa S2 Soundbar to your TV, use the remote control provided with the soundbar. Press the settings or menu button on the remote to access the soundbar's settings menu. From there, you can adjust settings such as volume levels, bass, treble, and sound modes to customize the audio output according to your TV by going into the TV's sound settings menu and selecting the Polk Signa S2 as the audio output source. Are There Any Troubleshooting Tips For Common Issues When Connecting The Polk Signa S2 Soundbar to your TV, here are some troubleshooting tips you can try:1. Ensure that the soundbar is properly connected to the TV using the correct input method (HDMI ARC, optical, or auxiliary).2. Check the soundbar and TV settings to make sure the audio output is correctly configured. Additionally, try adjusting the volume levels on both the TV and the soundbars, more than stereo speakers and built-in speakers. Having soundbar to TV? Not one, but you got six easy step-by-step ways to connect Polk soundbar to TV. So before vou will receive every rhythm on the beat. Yet, the ride of connect the Polk soundbar to TV. the upcoming movie night, check out how to connect the Polk soundbar to TV - Methods. The most common and the easiest way you will find in every guide is using HDMI cables. It won't be wrong if we say HDMI cables come as a default in the box. The reason HDMI is the best way to connect Polk soundbar with TV is; it relocates enormous uncompressed digital audio data. For this approach, the first thing you need to check is whether or not the TV and Polk soundbar has an HDMI port. If yes, then let us proceed to the step-by-step process. Turn off your Polk soundbar and TV to avoid signal transference.Locate the HDMI port in your soundbar and join one end to it.Now find the same HDMI port at the back of the TV and connect the other end here.Turn your TV ON and navigate to the Settings.From there, enable the CEC option.Make sure the version is higher than 5.1. Otherwise, it won't work The moment you find out your TV or the Polk soundbar lack an HDMI port, you must face disappointment. Well, don't get too upset; we have so many options for you. For those who don't know, digital coaxial transfers digital data without dropping. Take of the analog signals, the digital coaxial transfers digital data without dropping. the device, and connect the input cables (one will link with the TV while the other with the soundbar). Now connect one digital coaxial cable with the Polk soundbar. Don't confuse digital optical or digital coaxial; both work almost the same and efficiently. Make sure you are connecting the right cables to the correct port. If not, the signals won't transmit. Like the HDMI cables, the digital optical won't work with sound channels lower than 5.1. The third approach to connect Polk soundbar with TV is using analog cords. The analog cables you can use include ARC or AUX. The major drawback about these cables is the low sound quality. You are advised to use this approach if your soundbar has sound channels less than 3. For this procedure, what you need to do is; Turn off both devices and assemble the cables. Take the AUX or ARC cables and stream your music. Of course, you will encounter poor sound quality as the signals are analog, not digital. Most Polk soundbars feature a wireless subwoofer to deliver high-quality sound output. The subwoofer is programmed to connect with the soundbar automatically and receive wireless signals on its own. First, make sure the power cable of the soundbar is connected to a socket. Now link the Polk soundbar with the TV using HDMI or AUX cables. We will advise you to use HDMI cables for better sound output. If you encounter trouble in pairing the subwoofer, and turn it back. Press and hold the Syncs button till the LED light starts to blink. The blinking light indicates that your subwoofer is now ready to pair with the soundbar. Turn the subwoofer ON and let it connect with the soundbar automatically. If you want to get things done instantly and avoid wires mess, we recommend you to use Bluetooth wireless pairing. Before you ask how to connect the Polk soundbar to the TV using Bluetooth pairing, let us tell you one thing. For this method, one thing is crucial; Bluetooth connectivity mode.Pair both devices and stream music to check the results. Keep both devices close together to avoid poor signals. Here comes the latst models that feature casting over Wi-Fi. Connect the Polk soundbar and wait for the LED light to show. Once it starts flashing, it indicates the soundbar is ready to connect. Once the light slow-downs press the Wi-Fi button. Connect your TV with the same Wi-Fi and stream music. Also, download the Polk Omni app on your phone to instruct the Wi-Fi button. Connect your TV with the same Wi-Fi button. Connect your TV with the same Wi-Fi and stream music. Also, download the Polk Omni app on your phone to instruct the Wi-Fi button. Connect your TV with the same Wi-Fi button. Connect your TV with the same Wi-Fi button. Connect your TV wiyou know how to connect the Polk soundbar to TV; with this guide. Make sure to follow the method as mentioned to relish out-class results. We recommend you first go with an HDMI connection before trying out others. Even better, if you use the Bluetooth connection- it saves time and is free from wire mess. Lastly, share your feedback in the comment section about your sound experience after connecting the Polk soundbar with the TV. Page 2Sound barRemote controlBatterySound bar power cordLiteratureSubwooferHDMI cableBarre de sonTélécommandePileCâble d'alimentation de la barre de sonCâble HDMICordon d'alimentation du caisson de basseDocumentationCaisson de basseBarra de sonidoControl remotoPilaCable de energía de la barra de sonidoCable HDMICable de energía del subwooferSound barFernbedienungBatteriSoundbar-NetzkabelHDMI KabelSubwooferBarra sonoraTelecomandoBatteriaManualeSubwooferBarra de sonidoCable HDMICable de energía del subwooferBarra sonoraTelecomandoBatteriaManualeSubwooferBarra de sonidoCable HDMICable de energía del subwooferBarra de sonidoCable HDMICable de energía del subwooferBarra sonoraTelecomandoBatteriaManualeSubwooferBarra de sonidoCable HDMICable de energía del subwooferBarra de sonidoCable HDMICable de energía del subwooferBarra de sonidoCable HDMICable de energía del subwooferBarra de sonidoCable HDMICable de energía del subwooferBarra de sonidoCable HDMICable de energía de sonidoCable HDMICable de energía del subwooferBarra de sonidoCable HDMICable de energía del subwooferBarra de sonidoCable HDMICable de energía del subwooferBarra de sonidoCable HDMICable de energía del subwooferBarra de sonidoCable HDMICable de energía del subwooferBarra de sonidoCable HDMICable de energía del subwooferBarra de sonidoCable HDMICable de energía del subwooferBarra de sonidoCable HDMICable de energía del subwo 音音电HDMI电低音电低音炮englishfrenchspanishitaliangermanchineseCavo alimentazione subwooferAAAQuick Start GuideAAAQuick Start GuideAAAQuick cableCavo otticoCâble optiqueOptisches KabelCable ópticoTVARCHDMIENGLISHYESNOFRENCHOUINONGERMANJANIENSPANISHSINOITALIANSINOCHINESE是没有TV3. Simultaneously press and hold Bluetooth and VOL + TV OPTICALHDMINOFRENCHOUINONGERMANJANIENSPANISHSINOITALIANSINOCHINESE是没有TV3. Simultaneously press and hold Bluetooth and VOL + TV OPTICALHDMINOFRENCHOUINONGERMANJANIENSPANISHSINOITALIANSINOCHINESE是没有TV3. Simultaneously press and hold Bluetooth and VOL + TV OPTICALHDMINOFRENCHOUINONGERMANJANIENSPANISHSINOITALIANSINOCHINESE是没有TV3. Simultaneously press and hold Bluetooth and VOL + TV OPTICALHDMINOFRENCHOUINONGERMANJANIENSPANISHSINOITALIANSINOCHINESE是没有TV3. Simultaneously press and hold Bluetooth and VOL + TV OPTICALHDMINOFRENCHOUINONGERMANJANIENSPANISHSINOITALIANSINOCHINESE是没有TV3. Simultaneously press and hold Bluetooth and VOL + TV OPTICALHDMINOFRENCHOUINONGERMANJANIENSPANISHSINOITALIANSINOCHINESE是没有TV3. Simultaneously press and hold Bluetooth and VOL + TV OPTICALHDMINOFRENCHOUINONGERMANJANIENSPANISHSINOITALIANSINOCHINESE是没有TV3. Simultaneously press and hold Bluetooth and VOL + TV OPTICALHDMINOFRENCHOUINONGERMANJANIENSPANISHSINOITALIANSINOCHINESE是没有TV3. Simultaneously press and hold Bluetooth and VOL + TV OPTICALHDMINOFRENCHOUINONGERMANJANIENSPANISHSINOITALIANSINOCHINESE是没有TV3. Simultaneously press and hold Bluetooth and VOL + TV OPTICALHDMINOFRENCHOUINONGERMANJANIENSPANISHSINOITALIANSINOCHINESE electronics connectivity, connecting a Polk soundbar to TV, then this guide is for you, in which we have compiled different methods for connecting the Polk soundbar to TV. That being said, let's jump right into the details, and check out the process. How to Connect Polk Soundbar to TV? There are various ways of connecting the soundbar to TV. You can either connect the Polk soundbar to TV? There are various ways of connecting the soundbar to TV. You can either connect polk Soundbar to TV? There are various ways of connecting the soundbar to TV. You can either connect polk soundbar to TV. You can either connect polk soundbar to T RCA, Bluetooth, or WIFI, which means you have plenty of options on-board. Using an HDMI cable for connecting the soundbar to the TV using the HDMI cable. There are many perks of using an HDMI connection for the soundbar to the TV using the NDMI cable. connectivity, firstly, these cables are very easily available in every household which eliminates the need for getting a new cables are very easily available in every household which eliminates the sound quality, which is absolutely amazing. Here are the Steps for Connecting the Polk Soundbar to TV with HDMI Cable: First of all you will need to get an HDMI cable, if you have not already got one.Next, you will need to plug one end of the HDMI cable to the soundbar. For this, you will need to switch off the soundbar, and then connect the other end of the HDMI cable into the soundbar. Afterward, turn both of your devices back again. On some soundbar models, you will have to change the HDMI, you cannot connect the Polk soundbar to TV using the HDMI, you can alternatively pick up the digital optical cable, which just like the HDMI connection provides support multi-channel audio, which is amazing. Here are the Steps for Connecting the Polk Soundbar to TV with Optical Cable: Get a quality optical digital cable, if you already don't have one. You will have to switch off the soundbar and unplug it. Afterward, connect one end of the digital cable into the soundbars, you will have to turn off your TV, and then connect the other end of the optical digital cable into the soundbars, you will have to turn off your TV back again, and you are good to go. On some soundbars, you will have to turn off your TV back again, and you are good to go. On some sound back again, and you are good to go. On some sound back again, and you are good to go. On some sound back again, and you are good to go. On some sound back again, and you are good to go. On some sound back again, and you are go. On some sound remote. The third, and last method for connecting your Polk soundbar to TV is the 3.5mm audio cable. You can use the 3.5mm cable for connecting your soundbar to the TV. Although the AUX cable does not offer exceptional quality and digital signal carriages like the HDMI cable or the digital optical cable, still, if you cannot use any of the above-giver options, then you can use it instead. Here are the Steps for Connecting the Polk Soundbar to TV Using a 3.5mm Audio Cable: Firstly, connect one end of the cable into the soundbar, and then connect the other end of the cable into the soundbar by using the remote. Read also: Why Samsung Soundbar Keeps Switching to TV Speakers?Nobody likes the clutter of cables, thus people prefer Bluetooth connectivity over wired connectivity and quick pairing. On the other hand, Bluetooth pairing comes with the drawback that the connectivity and quick pairing. quality is not as premium as an HDMI or digital optical connection. Here are the Steps for Connecting the Polk Soundbar to TV Using the Bluetooth pairing mode. For this, you will have to press the Bluetooth button on the soundbar remote. If there is no remote, then you can press the Source button on the soundbar, and then finally select the Bluetooth option from over there.Now, using the TV remote, open the Settings For LG Sound BarFrequently Asked Questions (FAQs)Well, we recommend connecting the soundbar to the TV using the HDMI connection. It is the most efficient, as well as the easiest method of connectivity method. In the above-given guide, we have described the complete method for connecting the Soundbar to TV using the WIFI connectivity method. WIFI.No, the 3.5mm audio cable does not provide a digital audio signal, instead, it provides analog output, which means you have to compromise on quality. Read also: Why My Samsung Subwoofer Keeps Blinking BlueConclusionPolk soundbars are one of the most popular soundbars available in the world. Connecting the soundbar to TV is a frustrating task if you have not done it already before. Thus, we have compiled this step-by-step guide, in which we have described all the methods for connecting the soundbar to TV. You can use any of the above-given methods for connecting the Polk soundbar to TV. tell us in the comments section below, we would love to help you out. Related Posts: Mia Evelyn is a soundbar specialist and she love to test and reviews through the Soundbar specialist and she love to test and review different soundbar specialist and she love to test and review different soundbar specialist and specialist and specialist than well! If you're looking for advice on how to connect a Polk Soundbar to a TV using all sorts of different methods and combinations, we've got you covered in the rest of this article. How To Connect Polk Soundbar to a TV using HDMI The first thing you need to do is check if your TV even has HDMI ARC capabilities. Many modern TVs do, but there are some older and cheaper models that don't. If it is an option, you'll also need an HDMI cable. Many soundbars don't come with the cable, though all of them will likely have the correct port. Setting up with HDMI is simple! All you need to do is connect the HDMI cable to the HDMI cable. the cord to the TV's HDMI ARC or eARC OUT port. Most TVs will automatically finish setting up at this point, but you may need to go into your TV's audio settings and enable the HDMI connection. If you don't have an HDMI cable, you can find one which we recommend here. How To Connect Polk Soundbar To TV Using ARC or AUX Cable ARC and AUX aren't the same. ARC is part of the HDMI cable system, so if this is what you want, check out the previous section. If you see a "TV ARC" port on your specific model, just know that this is technically still an HDMI connection and works the same as above. well, though without the quality of HDMI or optical connections. For this one, you'll need to follow these steps: Take your AUX cable and plug it into the correct AUX IN on the soundbar and AUX OUT on the TV. Use your Soundbar remote to change the soundbar and plug it into the correct AUX is a steps: Take your AUX cable and plug it into the correct AUX is a steps. Advanced setting, Audio setting, Audio setting, and then pick the correct OUT channel. Since it isn't a data-driven connection like HDMI, you'll lose some audio options and quality, and you HAVE to manually select the audio settings on your TV. How To Connect Polk Soundbar To TV via Bluetooth Polk Soundbars comes equipped with Bluetooth, but some of the more affordable models are known for spotty connections and latency (delays with video). If another option is available, it would be better. But if you have a nicer Polk model or don't have any other options, here's what your specific model's directions, but if the button is on the soundbar, you'll have to hold it for a minute. Go to your TV's networking settings and make sure the sound is set to OUT through the Bluetooth connection. Bluetooth is intended for quick use with a mobile device. The TV will work, but you'll likely have bigger problems with latency and connection. To minimize those issues, keep the soundbar To TV using Remote If you're using an HDMI connection, the good news is that your TV remote is already connected! Using power on, off, volume up, down, and mute are all automatic when using HDMI. If you don't have HDMI, then you have more steps ahead of you. Polk Soundbars only respond to infrared remote, which is what most of them are anyway. But if it's not IR, it won't work with the soundbar. To connect your remote, you'll have to consult the remote's specific directions for programming a new device. Fortunately, the Polk Soundbar will respond to any IR TV remote with the ability to be programmed to multiple devices. Universal remotes are the way to go if you want everything connected all with one remote. Cable A Digital Optical connection is the second-best connection choice (only HDMI is better). There is no latency and the quality of sound will still be at the HD level. To connect via optical cable, follow these steps: Connect your digital optical cable to the IN port on the soundbar and the OUT port on your TV. Use your soundbar remote to select Digital Optical as the source or input. Go to your TV's advanced audio setting and select Digital Optical OUT as the audio channel. If you don't have an optical cable, you can find a high-quality one here. How To Connect Polk Soundbars To Vizio TV safe one of the most universal and easy to set up with soundbars. All of the steps below work for each method with one exception (we'll cover this after the table). MethodBasic Steps HDMI ARC or eARCPlug the HDMI cord into the correct ports on both devices. Make sure the soundbar is HDMI. AUXPlug in the AUX cord. Choose the AUX channel on your soundbar. Navigate to your TV's audio settings and select AUX for sound out. BluetoothSet your soundbar into pairing mode. Go to your TV's network setting and search Bluetooth for a new device. Once connected, go to TV audio and set the output. Digital OpticalPlug in the digital optical cord and choose the correct sources on the TV and soundbar. One common issue with the Polk Soundbar and Vizio TV is that the soundbar will work with normal channels, but on special apps, like Netflix, the sound either doubles or kicks back to the TV speakers. This is because the TV will automatically pick the right sound on its normal running, but with apps, it goes back to the settings programmed in the TV. You fix this by going to advanced settings and audio on your Vizio TV. You need to manually pick your method of sound going out AND turn off the TV's speakers altogether. This should fix the problem. How To Connect Polk Soundbars are one of the brands compatible with LG TV technology. The steps for setting it all up are exactly the same as described above. Because they are perfectly compatible, you'll be able to connect them simply and quickly. Many of the Polk's advanced sound settings work well with the LG TV too. However, on the LG end, not every LG TV special sound setting will work as well with the Polk. But to be honest, the difference is minimal. How To Connect Polk Soundbar To Roku TV If you have a physical whole Roku TV, then you should be able to connect it via the normal means described above. If you have a Roku TV as I do at home (the little box plugged into the TV's HDMI port), then you can't connect them directly. In this case, follow the steps to connect the soundbar to the TV isself. Then, make sure to TURN OFF the TV speakers and set your audio channel to the soundbar via whatever method you use. How To Connect Polk Soundbar to Samsung TV remote if you use an HDMI ARC or Digital Optical connection. The other methods won't work with your TV remote here. For HDMI: Go to Settings - Sound -Sound Output on your TV menu. Select the soundbar and then close it. You can now control the volume and power functions on the soundbar remote until you see Auto Power Link activated. This will allow your soundbar to turn on and off with the TV. The volume is controlled via the TV. The volume is controlled via the TV. How To Connect Polk Soundbar to turn on and off with the TV. The volume is controlled via the TV. they are available for your specific TV model. The menu options for changing the sound settings go like this, though: HOME Settings Display & Sound Audio Output From here, you can pick any of the normal options like HDMI eARC or Digital Optical OUT. How To Connect Polk Signa S2 Soundbar To TV The Signa S2 is the sleek and modern version of the soundbar. It may come with fewer options and specialties, but it works well, sounds great, and takes up little room. The biggest difference in connection comes with how you pick between the sources. On this soundbar, you don't flip through the sources, you have three choices on your remote: TV (Both HDMI and optical) AUX Bluetooth Don't connect this soundbar to multiple devices or multiple channels. It won't be able to handle it as some others can. How To Connect Polk DSB1 Soundbar to TV The DSB1 is a nice soundbar, and it works as you'd expect for Optical, AUX, and Bluetooth connections. But it doesn't have HDMI capabilities. This is a bit disappointing to people who want max sound quality, but it comes with a drop in price. Most people won't notice the difference between HDMI and Digital Optical, so you may not be sacrificing much at all. The connection with these three methods stays the same compared to the method described above. How To Connect Polk Audio Soundbar To TV Of the Polk models out there, the Polk Audio is one of the best. It connects easily with high-quality sound via HDMI, Optical, Bluetooth, and AUX. Its most common issue arises with a connection that cuts out with some specific TV models. If using Bluetooth, your only shot to improve this is to move the soundbar closer to the TV and turn off all other Bluetooth devices and connections in the area. If using AUX and the sound is cutting out, your cord may not be plugged in all the way. Be sure to check the security of the cord in the port itself. For HDMI and Optical, you have an unusual fix that may stop all other problems. Connect BOTH HDMI and Optical cords to the TV. On your soundbar, still choose TV as the source (this covers both HDMI and Optical), and be sure to select either HDMI or Digital Optical on your TV settings. Having both secures the connection and evens it out. This works best when your TV has HDMI OUT but not the better ARC method. How To Connect Polk Magnifi Soundbar to TV This high-guality audio soundbar is the peak of their line, in my opinion. It works well with all types of TVs, but it can only use HDMI if the port is HDMI ARC or eARC. If it's not, then you must use the Digital Optical one. How To Connect Polk Magnifi Mini Soundbar To TV For the mini version, you'll likely be using it as a Bluetooth connection. This should work just fine as long as the bar is close to the TV itself. The Bluetooth button for this is located on the top of the bar panel. Hold the Bluetooth button for five seconds until the Bluetooth menu. There are few additional tips in the following articles that are related to this one and you may find helpful: How To Connect LG Soundbar To TV How to Connect JBL Soundbar To TV